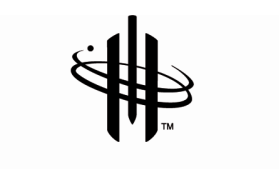

MINIBAR SYSTEMS

## **OPERATING MANUAL**

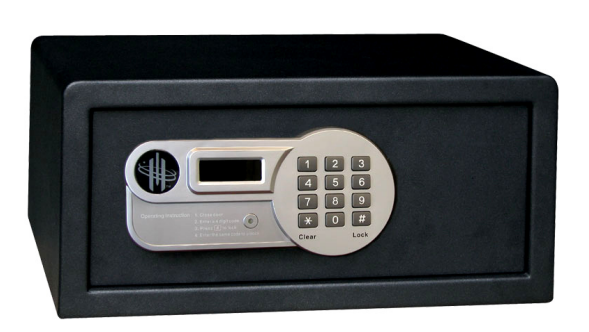

# **SmartBox**

**Digital Code Safe** 

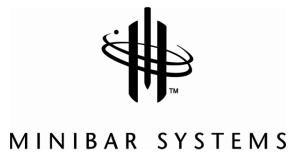

## Index

| 1.                         | How to lock and open the safe                                                                                                    | 3                          |
|----------------------------|----------------------------------------------------------------------------------------------------|----------------------------|
| 1)<br>2)                   | To Lock the Safe with a Personal Code<br>To Open the Safe with a Personal Code                                                                                                    | 3<br>3                     |
| 2.                         | How to set room number to safe                                                                                                    | 4                          |
| 3.                         | Override procedures                                                                                                    | 5                          |
| 1)<br>2)<br>3)             | To Open the Safe with Master Code using Safe Keypad<br>To Open the Safe with the Emergency Key<br>To Open the Safe with the Handheld Unit                                                     | 5<br>6<br>7                |
| 4.                         | Audit Functions                                                                                                    | 8                          |
| 1)<br>2)<br>3)             | How to Download Data from Safe to Handheld Unit (last 100 records)<br>How to Download Data from Safe to Handheld Unit (last 50 errors)<br>How to Download Data from Handheld Unit to Computer | 8<br>8<br>9                |
| 5.                         | Programming Instructions                                                                                                    | 13                         |
| 1)<br>2)<br>3)<br>4)<br>5) | Handheld Unit Manager Code<br>Handheld Unit Opening Code<br>Handheld Unit Serial Code<br>Safe Master Code<br>Safe Parameters                                                                  | 13<br>13<br>13<br>14<br>14 |
| 6.                         | Trouble Shooting Guide                                                                                                    | 17                         |
| 7.                         | Installation                                                                                                    | 18                         |
| 8.                         | How to Insert/Replace Batteries                                                                                                    | 19                         |
| 9.                         | Global Offices                                                                                                    | 20                         |

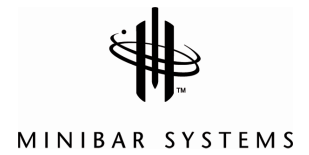

### 1. How to Lock and Open Safe

#### For the purpose of security, please change the factory master codes prior to use.

#### 1) TO LOCK THE SAFE WITH A PERSONAL CODE

- a) Close the safe door.
- b) Enter a personal code (4 digits) and press "#" key. The door will be locked automatically, and the display will show "CLOSED".

**Note**: If the door is not shut properly, the display will show **"ERROR2**" and the bolts are retracted automatically. Remove the barrier and try again.

c) In case of an incorrectly entered digit, you can delete it by pressing "\*".

#### 2) TO OPEN THE SAFE WITH A PERSONAL CODE

- a) Enter the same code.
- b) The door will open automatically, and the display will show "OPENED".

**Note:** The display will show **"ERROR"** if incorrect code is entered.

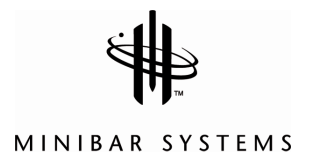

### 2. How to Set Room Number to Safe

#### 1) TO SET ROOM NUMBER TO THE SAFE

- a) Connect the Handheld Unit to the safe
- b) Press "\*" button twice, and the LED display will show "PROG"
- c) Enter "8100", and then press "\*" button and "6" before it disappears
  - Image: Construction of the second second
- d) The LED display will show "NO"

e) Enter a 4 digit room number (ex. "0301"), then press "#" to confirm

#### Switch off the Handheld Unit to preserve battery power

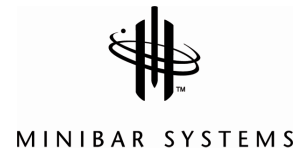

## 3. Override Procedures

For the purpose of security, please change the factory master codes prior to use. Please keep the emergency key in a safe place.

#### 1) TO OPEN THE SAFE WITH MASTER CODE USING SAFE KEYPAD

- a) Enter the master code in use (pre-selected 0-0-0-0-0)
- b) the door will open automatically, display will show "OPENED"

#### To Set a New Master Code (it must be 6 digits)

To change the master code, the safe must be opened (i.e. the bolts are retracted).

- a) Press key "\*" twice, the display shows "PROG"
- b) enter old master code (pre-selected 0-0-0-0-0).
- c) When display shows "**NEW**", enter a new master code of 6 digits.
- d) The display will show **"AGAIN"**. Re-enter the new master code, the display will show **"DONE"** to indicate that new master code has been changed successfully.

Note: Do not use Master Code if override procedure is done with Handheld Unit (see Chapter 3.3 To Open the Safe with Handheld Unit)

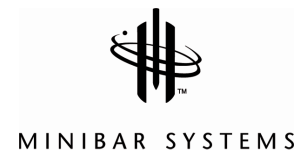

## 3. Override Procedures (cont.)

#### 2) TO OPEN THE SAFE WITH THE EMERGENCY KEY

#### Note: This procedure to be used only if electronic ones failed

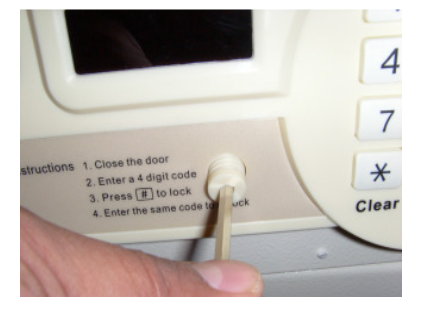

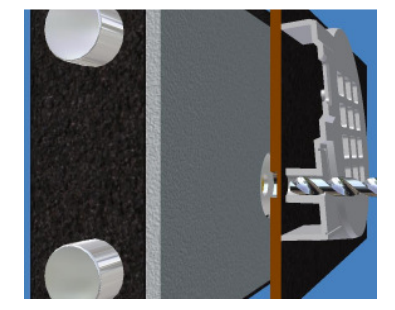

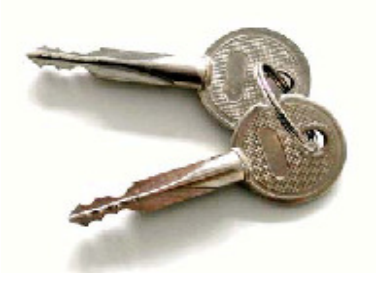

Front panel with keyhole location

Insert key here after drilling the plate

Emergency key

- a) Unscrew the Allen Key plastic cover to access the keyhole.
- b) Make a hole in the plate of the door using metal drill diameter 5/16" (8 mm).
- c) Insert the emergency key and turn clockwise 90 degrees to open the door
- d) Open the door safe

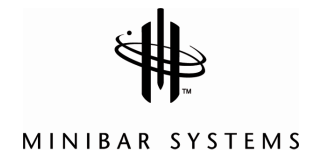

## 3. Override Procedures (cont.)

#### 3) TO OPEN THE SAFE WITH THE HANDHELD UNIT

There are two Emergency Codes:

- 1) Manager Code
- 2) Opening Code

In case you forget the MANAGER CODE or OPENING CODE, please call your Minibar Systems office to reset your Handheld Unit.

To open the safe with emergency unit, please follow the following instructions:

- a) Connect handheld unit to the safe
- b) Emergency unit position: On
- c) Input the Manager Code: (pre-selected 5555), the screen will show: 5 5 5 5 -, then press "#" (ENTER).
- d) The word **"GOOD"** will appear on the screen. Now the Handheld Unit is programmed and ready for entering the second code.
- e) Input the opening code (pre-selected 6666), the screen will show: 6 6 6 6 -, then press "#" (ENTER).
- f) The LED display on the Handheld Unit and on the safe will show **"OPEN"** and then **"OPENED"**, the safe door will be opened.

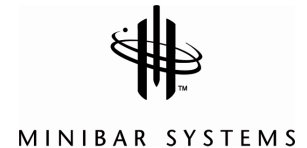

## 4. Audit Functions

Each safe should have its own room number prior to any audit function (see Chapter 2 of this manual)

## 1) HOW TO DOWNLOAD DATA FROM SAFE TO HANDHELD UNIT (last 100 records)

- a) Connect the Handheld Unit to the safe
- b) Press "\*" button twice, and the LED display will show "PROG"

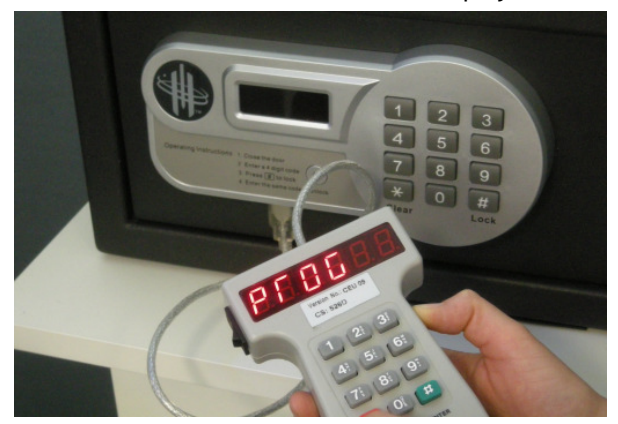

- c) Enter **"8100"**, and then press **"\*"** button and **"8"** before it disappears
- d) Handheld Unit will read the 100 last opening records from the hotel safe, and when the LED display counted to 100 and shows **"END"** this means Handheld Unit has completed reading of the audit records.

#### Switch off the Handheld Unit to preserve battery

#### 2) HOW TO DOWNLOAD DATA FROM SAFE TO HANDHELD UNIT (last 50 errors)

- a) Connect the Handheld Unit to the safe
- b) Press "\*" button twice, and the LED display will show "PROG"
- c) Enter **"8100"** and then press **"\*"** button and **"7"** before it disappears
- d) Handheld Unit will read the last 54 incorrect attempt records from the hotel safe. The screen will appear "ENA" when it is done.

#### Switch off the Handheld Unit to preserve battery

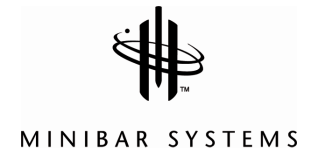

#### 3) HOW TO TRANSFER DATA FROM HANDHELD UNIT TO COMPUTER

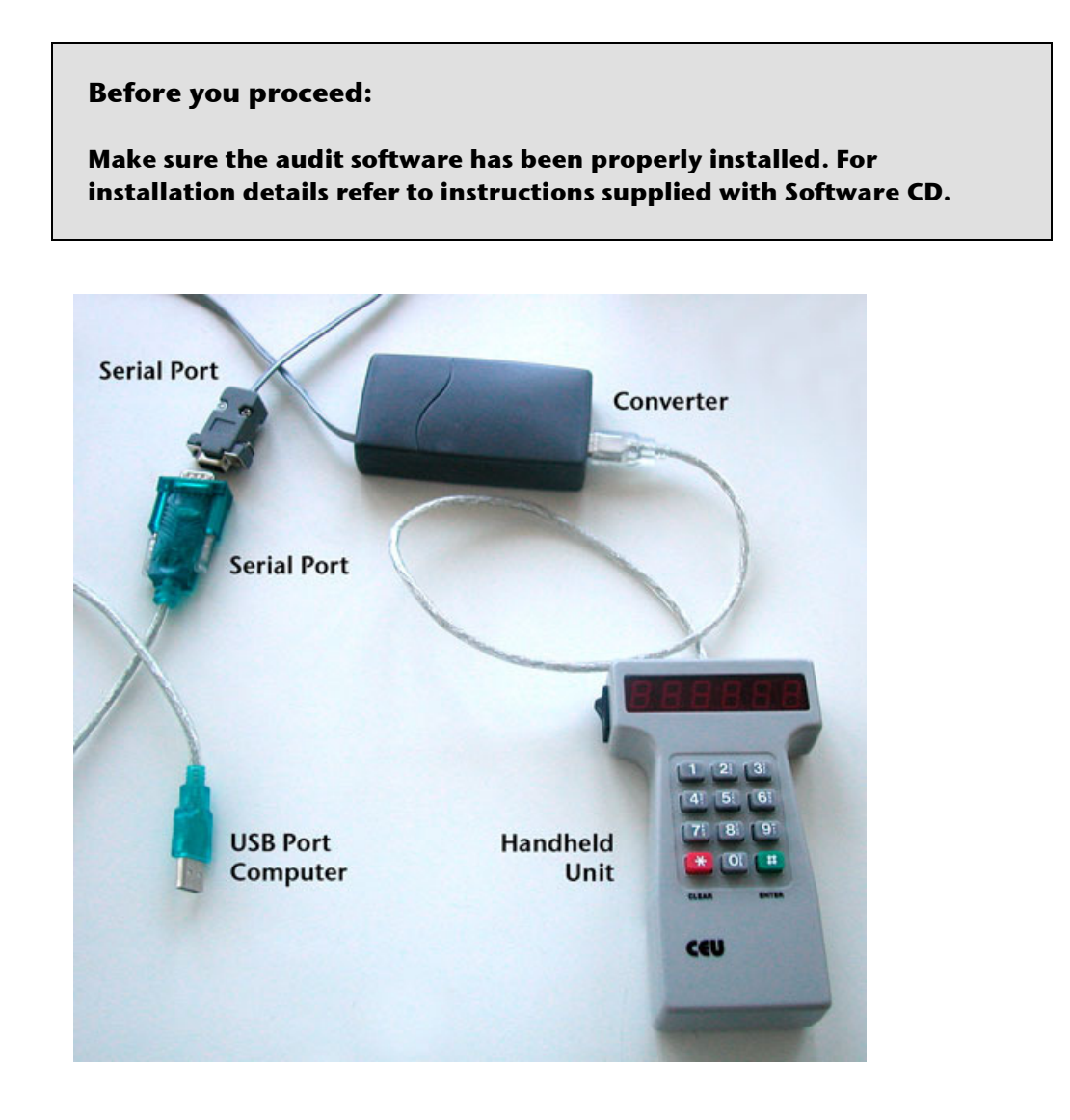

a) **If you HAVE a serial port on your computer:** Connect Handheld Unit to the converter and plug into serial port on your computer.

**If you DO NOT HAVE a serial port on your computer:** Connect Handheld Unit to the Converter and the Converter to the Serial/USB adapter (not supplied) in blue). Connect to any USB port on your computer.

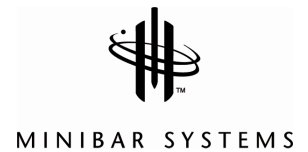

b) Start Hotel Ver: R7.2.06 Software on your computer. You are requested to enter the **CD Key: 70081-43642-68082** 

Enter your login and Password, press "Log On"

| and the second second s |               |     |
|----------------------------------------------------------------------------------------------------|---------------|-----|
|                                                                                                    |               |     |
| User Name:                                                                                                    | administrator |     |
| Dessured                                                                                                    | ****          |     |
| Password:                                                                                                    |               |     |
|                                                                                                    |               |     |
| Log On                                                                                                    | Exit          | 1 2 |

to access the main screen

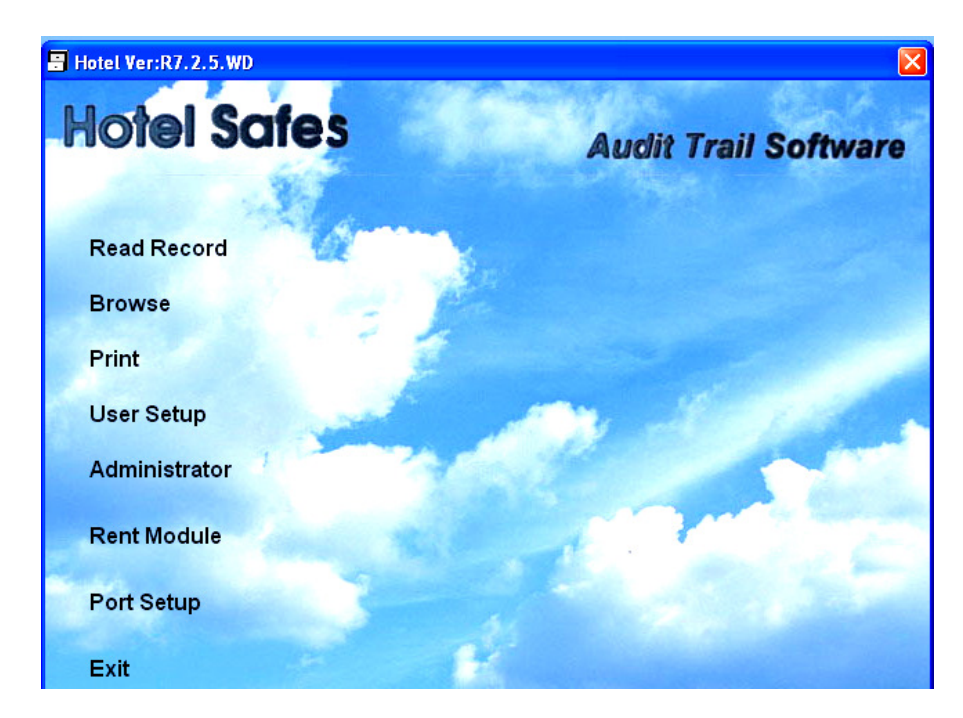

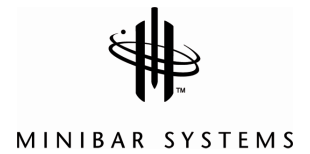

c) Press **"System Setup"** to assign a Comm Port to the serial port. If you need assistance please contact your Minibar Systems Representative.

| 🖁 System |                    | X      |
|----------|--------------------|--------|
| An       | Port Setup<br>com2 | Ok     |
|          |                    | Cancel |

d) Press "**Read Records**". Switch on Handheld Unit and press "**Communication**" to get the list of rooms you can download

| C3. Read record for error                                                                                  |               |
|----------------------------------------------------------------------------------------------------|---------------|
| Room Number                                                                                                | Communication |
| 0                                                                                                    | Start         |
| Please Press Communicatuon button to set up the<br>connection between CEU and software, and then from      | Browse        |
| room number list choose one of them and press Start<br>button to read the Error information from the safes | Close         |

Select the room number from the list

| 🗄 Read record                                                                 |                                                                             | ×             |
|-------------------------------------------------------------------------------|-----------------------------------------------------------------------------|---------------|
| Room Number 0000<br>1234                                                      | <u> </u>                                                                    | Communication |
| 0003<br>Please Press Commu                                                    | ton to set up the                                                           | Start         |
| connection between 0006<br>room number list cho 0007<br>button to read the Au | ware, and then from<br>em and press Start<br><u>v</u> nation from the safes | Close         |

e) Press "Start" to start reading the records, and then "Close" the window

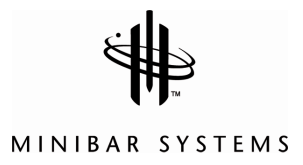

| 1     0005     19/05/2008 11:26:54 a Guest Code     does       2     0005     19/05/2008 11:26:32 a Guest Code     open       3     0005     19/05/2008 11:26:18 a Guest Code     open       4     0005     19/05/2008 11:26:18 a Guest Code     open       5     0005     19/05/2008 11:26:06 a Guest Code     open       6     0005     19/05/2008 11:24:51 2 a (CLU     open       7     0005     19/05/2008 11:24:53 a Guest Code     close       8     0005     19/05/2008 11:22:09 a Guest Code     close       9     0005     19/05/2008 11:22:09 a Guest Code     close       10     0005     19/05/2008 11:21:6 a Guest Code     close       12     0005     19/05/2008 11:20:8 a Guest Code     close       13     0005     19/05/2008 11:19:49 Guest Code     close       14     0005     19/05/2008 11:19:49 Guest Code     close       15     0005     19/05/2008 11:18:23 Guest Code     close       16     0005     19/05/2008 11:18:23 Guest Code     close       17     0005 <td< th=""><th>Num</th><th>ber Boom number</th><th>Date time</th><th>Method</th><th>Open close</th><th></th></td<> | Num | ber Boom number | Date time               | Method       | Open close |   |
|----------------------------------------------------------------------------------------------------|-----|-----------------|-------------------------|--------------|------------|---|
| 2     0005     19/05/2008 11:26:32 a Guest Code     open       3     0005     19/05/2008 11:26:18 a Guest Code     obse       4     0005     19/05/2008 11:26:18 a Guest Code     obse       5     0005     19/05/2008 11:26:06 a Guest Code     obse       6     0005     19/05/2008 11:26:06 a Guest Code     obse       7     0005     19/05/2008 11:22:09 a Guest Code     obse       9     0005     19/05/2008 11:22:01 a Guest Code     obse       9     0005     19/05/2008 11:22:01 a Guest Code     obse       10     0005     19/05/2008 11:21:08 a Guest Code     obse       12     0005     19/05/2008 11:21:08 a Guest Code     obse       14     0005     19/05/2008 11:21:08 a Guest Code     obse       15     0005     19/05/2008 11:11:84 a Guest Code     obse       16     0005     19/05/2008 11:11:84 a Guest Code     obse       17     0005     19/05/2008 11:11:84 a Guest Code     obse       20     0005     19/05/2008 11:11:85 a Guest Code     obse       21     0005                                                                                                    | 1   | 0005            | 19/05/2008 11:26:54     | a Guest Code | close      | - |
| 3   0005   19/05/2008 11:26:18 a Guest Code   close     4   0005   19/05/2008 11:26:16 a Guest Code   close     5   0005   19/05/2008 11:26:06 a Guest Code   close     6   0005   19/05/2008 11:24:51 a GUest Code   close     7   0005   19/05/2008 11:24:51 a Guest Code   close     8   0005   19/05/2008 11:22:01 a Guest Code   close     9   0005   19/05/2008 11:22:01 a Guest Code   close     10   0005   19/05/2008 11:21:08 a Guest Code   close     11   0005   19/05/2008 11:20:08 Guest Code   close     12   0005   19/05/2008 11:20:08 Guest Code   close     13   0005   19/05/2008 11:19:56 Guest Code   close     14   0005   19/05/2008 11:19:43 Guest Code   close     15   0005   19/05/2008 11:19:43 Guest Code   close     16   0005   19/05/2008 11:18:23 Guest Code   close     20   0005   19/05/2008 11:18:28 Guest Code   close     21   0005   19/05/2008 11:18:28 Guest Code   close     22   000                                                                                                    | 2   | 0005            | 19/05/2008 11:26:32     | a Guest Code | open       |   |
| 4   0005   19/05/2008 11:26:12 a [CU]   open     5   0005   19/05/2008 11:26:06 a [Guet Code   close     6   0005   19/05/2008 11:24:45 a [CU]   open     7   0005   19/05/2008 11:24:45 a [CU]   open     9   0005   19/05/2008 11:22:03 a [Guet Code   open     9   0005   19/05/2008 11:22:03 a [Guet Code   open     10   0005   19/05/2008 11:21:08 a [Guet Code   open     11   0005   19/05/2008 11:21:08 a [Guet Code   open     12   0005   19/05/2008 11:20:8 a [Guet Code   open     13   0005   19/05/2008 11:21:84 a [Guet Code   open     15   0005   19/05/2008 11:19:43 a [Guet Code   open     16   0005   19/05/2008 11:19:43 a [Guet Code   open     18   0005   19/05/2008 11:18:50 a [Guet Code   open     20   0005   19/05/2008 11:18:14 a [Guet Code   open     21   0005   19/05/2008 11:18:14 a [Guet Code   open     22   0005   19/05/2008 11:18:23 a [Guet Code   open     23   0005                                                                                                    | 3   | 0005            | 19/05/2008 11:26:18     | a Guest Code | close      |   |
| 5     0005     19/05/2008 11:26:06 a Guest Code     close       6     0005     19/05/2008 11:24:3 a Guest Code     open       7     0005     19/05/2008 11:22:09 a Guest Code     open       8     0005     19/05/2008 11:22:09 a Guest Code     open       9     0005     19/05/2008 11:22:09 a Guest Code     open       10     0005     19/05/2008 11:21:08 a Guest Code     open       11     0005     19/05/2008 11:21:08 a Guest Code     open       12     0005     19/05/2008 11:20:08 a Guest Code     open       13     0005     19/05/2008 11:20:08 a Guest Code     open       14     0005     19/05/2008 11:19:56 a Guest Code     open       15     0005     19/05/2008 11:18:32 a Guest Code     open       16     0005     19/05/2008 11:18:50 a Guest Code     open       17     0005     19/05/2008 11:18:50 a Guest Code     open       20     0005     19/05/2008 11:18:50 a Guest Code     open       21     0005     19/05/2008 11:18:50 a Guest Code     open       22     0005                                                                                                    | 4   | 0005            | 19/05/2008 11:26:12     | a CEU        | open       |   |
| 6     0005     19/05/2008 11:24:45 a [CEU     open       7     0005     19/05/2008 11:24:3 a [Guet Code     obree       8     0005     19/05/2008 11:22:09 a [Guet Code     open       9     0005     19/05/2008 11:22:09 a [Guet Code     open       10     0005     19/05/2008 11:21:16 a [Guet Code     open       11     0005     19/05/2008 11:21:08 a [Guet Code     open       12     0005     19/05/2008 11:20:08 a [Guet Code     open       13     0005     19/05/2008 11:21:08 a [Guet Code     open       14     0005     19/05/2008 11:19:49 a [Guet Code     olose       15     0005     19/05/2008 11:19:49 a [Guet Code     olose       16     0005     19/05/2008 11:18:49 a [Guet Code     olose       17     0005     19/05/2008 11:18:50 a [Guet Code     olose       20     0005     19/05/2008 11:18:50 a [Guet Code     olose       21     0005     19/05/2008 11:18:28 a [Guet Code     olose       22     0005     19/05/2008 11:18:28 a [Guet Code     olose       23     0005                                                                                                    | 5   | 0005            | 19/05/2008 11:26:06     | a Guest Code | close      |   |
| 7   0005   19/05/2008 11:24:13 a Guest Code   close     8   0005   19/05/2008 11:22:09 a Guest Code   open     9   0005   19/05/2008 11:22:01 a Guest Code   open     10   0005   19/05/2008 11:22:01 a Guest Code   open     11   0005   19/05/2008 11:21:08 a Guest Code   open     12   0005   19/05/2008 11:20:84 Guest Code   open     13   0005   19/05/2008 11:20:84 Guest Code   open     14   0005   19/05/2008 11:19:56 Guest Code   open     15   0005   19/05/2008 11:19:48 Guest Code   open     16   0005   19/05/2008 11:19:43 Guest Code   open     17   0005   19/05/2008 11:18:50 Guest Code   open     19   0005   19/05/2008 11:18:50 Guest Code   open     20   0005   19/05/2008 11:18:25 Guest Code   open     21   0005   19/05/2008 11:18:25 Guest Code   open     22   0005   19/05/2008 11:18:25 Guest Code   open     23   0005   19/05/2008 11:18:25 Guest Code   open     24   0005                                                                                                    | 6   | 0005            | 19/05/2008 11:24:45     | a CEU        | open       |   |
| 8     0005     19/05/2008 11:22:09 a Guest Code     open       9     0005     19/05/2008 11:22:01 a Guest Code     open       10     0005     19/05/2008 11:21:16 a Guest Code     open       11     0005     19/05/2008 11:20:8 a Guest Code     open       12     0005     19/05/2008 11:20:8 a Guest Code     open       13     0005     19/05/2008 11:20:8 a Guest Code     open       14     0005     19/05/2008 11:19:08 a Guest Code     open       15     0005     19/05/2008 11:19:49 a Guest Code     open       16     0005     19/05/2008 11:19:49 a Guest Code     open       17     0005     19/05/2008 11:18:14 a Guest Code     open       18     0005     19/05/2008 11:18:50 a Guest Code     open       20     0005     19/05/2008 11:18:14 a Guest Code     open       21     0005     19/05/2008 11:18:28 a Guest Code     open       22     0005     19/05/2008 11:18:29 a Guest Code     open       23     0005     19/05/2008 11:18:15 a Guest Code     open       24     0005                                                                                                    | 7   | 0005            | 19/05/2008 11:24:13     | a Guest Code | close      |   |
| 9     0005     19/05/2008 11:2:01 a Guest Code     close       10     0005     19/05/2008 11:2:16 a Guest Code     open       11     0005     19/05/2008 11:2:08 a Guest Code     open       12     0005     19/05/2008 11:2:028 a Guest Code     open       13     0005     19/05/2008 11:2:028 a Guest Code     open       14     0005     19/05/2008 11:2:08 a Guest Code     open       15     0005     19/05/2008 11:19:56 a Guest Code     open       16     0005     19/05/2008 11:19:23 a Guest Code     open       17     0005     19/05/2008 11:19:23 a Guest Code     open       19     0005     19/05/2008 11:18:50 a Guest Code     open       19     0005     19/05/2008 11:18:50 a Guest Code     open       20     0005     19/05/2008 11:18:25 a Guest Code     open       21     0005     19/05/2008 11:18:25 a Guest Code     open       22     0005     19/05/2008 11:18:25 a Guest Code     open       23     0005     19/05/2008 11:18:15 a Guest Code     open       24     0005                                                                                                    | 8   | 0005            | 19/05/2008 11:22:09     | a Guest Code | open       |   |
| 10 0005 19/05/2008 11:21:16 a Guest Code open   11 0005 19/05/2008 11:20:8 a Guest Code olose   12 0005 19/05/2008 11:20:8 a Guest Code open   13 0005 19/05/2008 11:20:8 a Guest Code olose   14 0005 19/05/2008 11:20:8 a Guest Code olose   14 0005 19/05/2008 11:19:48 a Guest Code olose   15 0005 19/05/2008 11:19:49 a Guest Code olose   16 0005 19/05/2008 11:19:49 a Guest Code olose   17 0005 19/05/2008 11:18:50 a Guest Code olose   18 0005 19/05/2008 11:18:50 a Guest Code olose   20 0005 19/05/2008 11:18:50 a Guest Code olose   21 0005 19/05/2008 11:18:23 a Guest Code olose   22 0005 19/05/2008 11:18:23 a Guest Code olose   23 0005 19/05/2008 11:18:15 a Guest Code olose   24 0005 19/05/2008 11:18:15 a Guest Code olose   25 0005 19/05/2008 11:18:16 a Guest Code olose                                                                                                    | 9   | 0005            | 19/05/2008 11:22:01     | a Guest Code | close      |   |
| 11   0005   19/05/2008 11:21:08 a Guest Code   close     12   0005   19/05/2008 11:20:08 a Guest Code   open     13   0005   19/05/2008 11:20:08 a Guest Code   close     14   0005   19/05/2008 11:29:56 a Guest Code   open     15   0005   19/05/2008 11:19:56 a Guest Code   open     16   0005   19/05/2008 11:19:23 a Guest Code   close     17   0005   19/05/2008 11:19:23 a Guest Code   close     19   0005   19/05/2008 11:18:89 a Guest Code   close     19   0005   19/05/2008 11:18:89 a Guest Code   close     20   0005   19/05/2008 11:18:80 a Guest Code   close     21   0005   19/05/2008 11:18:29 a Guest Code   close     22   0005   19/05/2008 11:18:29 a Guest Code   close     24   0005   19/05/2008 11:18:09 a Guest Code   close     25   0005   19/05/2008 11:18:01 a Guest Code   open     25   0005   19/05/2008 11:18:01 a Guest Code   open     26   0005   19/05/2008 11:18:01 a Guest Code   open     25 <td>10</td> <td>0005</td> <td>19/05/2008 11:21:16</td> <td>a Guest Code</td> <td>open</td> <td></td>                                                                | 10  | 0005            | 19/05/2008 11:21:16     | a Guest Code | open       |   |
| 12   0005   19/05/2008 11:20:26 a Guest Code   open     13   0005   19/05/2008 11:00.80 a Guest Code   olose     14   0005   19/05/2008 11:19:06 a Guest Code   open     15   0005   19/05/2008 11:19:49 a Guest Code   olose     16   0005   19/05/2008 11:19:49 a Guest Code   olose     17   0005   19/05/2008 11:19:14 a Guest Code   olose     18   0005   19/05/2008 11:18:14 a Guest Code   olose     19   0005   19/05/2008 11:18:50 a Guest Code   olose     20   0005   19/05/2008 11:18:50 a Guest Code   olose     21   0005   19/05/2008 11:18:23 a Guest Code   olose     22   0005   19/05/2008 11:18:23 a Guest Code   olose     23   0005   19/05/2008 11:18:15 a Guest Code   olose     24   0005   19/05/2008 11:18:16 a Guest Code   olose     25   0005   19/05/2008 11:18:16 a Guest Code   olose     From:   20/05/2009 To:   20/05/2009 To:   20/05/2009 To:                                                                                                    | 11  | 0005            | 19/05/2008 11:21:08     | a Guest Code | close      |   |
| 13 0005 19/05/2008 11:20.08 a Guest Code close   14 0005 19/05/2008 11:19.65 a Guest Code open   15 0005 19/05/2008 11:19.49 a Guest Code close   16 0005 19/05/2008 11:19.23 a Guest Code open   17 0005 19/05/2008 11:19.23 a Guest Code open   18 0005 19/05/2008 11:18.59 a Guest Code open   19 0005 19/05/2008 11:18.59 a Guest Code open   20 0005 19/05/2008 11:18.59 a Guest Code open   21 0005 19/05/2008 11:18.59 a Guest Code open   22 0005 19/05/2008 11:18.23 a Guest Code open   23 0005 19/05/2008 11:18.23 a Guest Code open   24 0005 19/05/2008 11:18.09 a Guest Code open   25 0005 19/05/2008 11:18.01 a Guest Code open   From: 20/05/2008 11:18.01 a Guest Code open                                                                                                    | 12  | 0005            | 19/05/2008 11:20:26     | a Guest Code | open       |   |
| 14 0005 19/05/2008 11:19:56 a Guest Code open   15 0005 19/05/2008 11:19:49 a Guest Code olose   16 0005 19/05/2008 11:19:49 a Guest Code open   17 0005 19/05/2008 11:19:14 a Guest Code olose   18 0005 19/05/2008 11:18:14 a Guest Code olose   19 0005 19/05/2008 11:18:50 a Guest Code olose   20 0005 19/05/2008 11:18:50 a Guest Code olose   21 0005 19/05/2008 11:18:28 a Guest Code olose   23 0005 19/05/2008 11:18:28 a Guest Code olose   24 0005 19/05/2008 11:18:15 a Guest Code olose   25 0005 19/05/2008 11:18:09 a Guest Code olose   From: 20/05/2008 11:18:09 a Guest Code olose                                                                                                    | 13  | 0005            | 19/05/2008 11:20:08     | a Guest Code | close      |   |
| 15 0005 19/05/2008 11:19:49 a Guest Code close   16 0005 19/05/2008 11:19:23 a Guest Code open   17 0005 19/05/2008 11:19:14 a Guest Code close   18 0005 19/05/2008 11:18:59 a Guest Code open   19 0005 19/05/2008 11:18:59 a Guest Code open   20 0005 19/05/2008 11:18:50 a Guest Code close   21 0005 19/05/2008 11:18:23 a Guest Code close   22 0005 19/05/2008 11:18:23 a Guest Code close   23 0005 19/05/2008 11:18:23 a Guest Code close   24 0005 19/05/2008 11:18:03 a Guest Code open   25 0005 19/05/2008 11:18:03 a Guest Code open   From: 20/05/2008 11:18:03 a Guest Code open                                                                                                    | 14  | 0005            | 19/05/2008 11:19:56     | a Guest Code | open       |   |
| 16 0005 19/05/2008 11:19:23 a Guest Code open   17 0005 19/05/2008 11:19:4 a Guest Code olose   18 0005 19/05/2008 11:18:59 a Guest Code open   19 0005 19/05/2008 11:18:50 a Guest Code olose   20 0005 19/05/2008 11:18:50 a Guest Code olose   21 0005 19/05/2008 11:18:28 a Guest Code olose   23 0005 19/05/2008 11:18:28 a Guest Code olose   24 0005 19/05/2008 11:18:15 a Guest Code olose   25 0005 19/05/2008 11:18:09 a Guest Code olose                                                                                                    | 15  | 0005            | 19/05/2008 11:19:49     | a Guest Code | close      |   |
| 17 0005 19/05/2008 11:13:14 a Guest Code close   18 0005 19/05/2008 11:18:58 a Guest Code open   19 0005 19/05/2008 11:18:50 a Guest Code close   20 0005 19/05/2008 11:18:50 a Guest Code close   21 0005 19/05/2008 11:18:35 a Guest Code close   22 0005 19/05/2008 11:18:23 a Guest Code close   23 0005 19/05/2008 11:18:23 a Guest Code close   24 0005 19/05/2008 11:18:05 a Guest Code close   25 0005 19/05/2008 11:18:01 a Guest Code close                                                                                                    | 16  | 0005            | 19/05/2008 11:19:23     | a Guest Code | open       |   |
| 18     0005     19/05/2008 11:18:58 a Guest Code     open       19     0005     19/05/2008 11:18:50 a Guest Code     olose       20     0005     19/05/2008 11:18:50 a Guest Code     open       21     0005     19/05/2008 11:18:28 a Guest Code     open       22     0005     19/05/2008 11:18:28 a Guest Code     open       23     0005     19/05/2008 11:18:28 a Guest Code     olose       24     0005     19/05/2008 11:18:15 a Guest Code     olose       25     0005     19/05/2008 11:18:09 a Guest Code     olose       From: 20/05/2009 11:18:09 a Guest Code     open                                                                                                    | 17  | 0005            | 19/05/2008 11:19:14     | a Guest Code | close      |   |
| 19     0005     19/05/2008 11:18:50 a Guest Code     close       20     0005     19/05/2008 11:18:53 a Guest Code     open       21     0005     19/05/2008 11:18:35 a Guest Code     open       22     0005     19/05/2008 11:18:23 a Guest Code     open       23     0005     19/05/2008 11:18:23 a Guest Code     open       24     0005     19/05/2008 11:18:03 a Guest Code     open       25     0005     19/05/2008 11:18:03 a Guest Code     open       25     0005     19/05/2008 11:18:03 a Guest Code     obse                                                                                                    | 18  | 0005            | 19/05/2008 11:18:58     | a Guest Code | open       |   |
| 20     0005     19/05/2008 11:18:35 a Guest Code     open       21     0005     19/05/2008 11:18:28 a Guest Code     olose       22     0005     19/05/2008 11:18:28 a Guest Code     open       23     0005     19/05/2008 11:18:28 a Guest Code     open       24     0005     19/05/2008 11:18:15 a Guest Code     open       25     0005     19/05/2008 11:18:09 a Guest Code     open       25     0005     19/05/2008 11:18:09 a Guest Code     open       25     0005     19/05/2008 11:18:09 a Guest Code     open       26     0005     19/05/2008 11:18:09 a Guest Code     obse                                                                                                    | 19  | 0005            | 19/05/2008 11:18:50     | a Guest Code | close      |   |
| 21     0005     19/05/2008 11:18:28 a Guest Code     close       22     0005     19/05/2008 11:18:23 a Guest Code     open       23     0005     19/05/2008 11:18:23 a Guest Code     close       24     0005     19/05/2008 11:18:03 a Guest Code     close       25     0005     19/05/2008 11:18:03 a Guest Code     close                                                                                                    | 20  | 0005            | 19/05/2008 11:18:35     | a Guest Code | open       |   |
| 22     0005     19/05/2008 11:18:23 a Guest Code     open       23     0005     19/05/2008 11:18:15 a Guest Code     olose       24     0005     19/05/2008 11:18:09 a Guest Code     open       25     0005     19/05/2008 11:18:09 a Guest Code     open       25     0005     19/05/2008 11:18:09 a Guest Code     open       26     0005     19/05/2008 11:18:01 a Guest Code     olose                                                                                                    | 21  | 0005            | 19/05/2008 11:18:28     | a Guest Code | close      |   |
| 23     0005     19/05/2008 11:18:15 a Guest Code     close       24     0005     19/05/2008 11:18:09 a Guest Code     open       25     0005     19/05/2008 11:18:09 a Guest Code     olose       From: 20/05/2009 11:18:01 a Guest Code                                                                                                    | 22  | 0005            | 19/05/2008 11:18:23     | a Guest Code | open       |   |
| 24     0005     19/05/2008 11:18:09 a Guest Code     open       25     0005     19/05/2008 11:18:01 a Guest Code     close       From:     20/05/2009     ▼     To:     20/05/2009     ▼                                                                                                    | 23  | 0005            | 19/05/2008 11:18:15     | a Guest Code | close      |   |
| 25 0005 19/05/2008 11:18:01 a Guest Code close                                                                                                    | 24  | 0005            | 19/05/2008 11:18:09     | a Guest Code | open       |   |
| From: 20/05/2009 To: 20/05/2009                                                                                                    | 25  | 0005            | 19/05/2008 11:18:01     | a Guest Code | close      |   |
| Provide Provide Charles                                                                                                    | -   | From:           | 20/05/2009 <b>-</b> To: | 20/05/2009   | •          |   |
| Search Preview Save As Close                                                                                                    | -   | Search          | Preview                 | Save As      | Close      |   |

f) Press "Browse" to display all records

g) Press "Preview" to view records

| Zeen 100%  |             |                          |                      |              |
|------------|-------------|--------------------------|----------------------|--------------|
| 200m  100% | <u> </u>    |                          |                      |              |
|            |             |                          |                      |              |
|            |             |                          |                      |              |
|            |             |                          |                      |              |
|            |             |                          |                      |              |
|            |             | Hotel Electronic         | safe                 |              |
|            |             | Las                      | t Door Openings/clos | sings Report |
|            |             | Date:Miércoles, 20 de Ma | ryo de 2009          |              |
| Number     | Room number | Date_time                | Method               | Open Close   |
| 1          | 0005        | 19/05/2008 11:26:54 a.m. | Guest Code           | close        |
| 2          | 0005        | 19/05/2008 11:26:32 a.m. | Guest Code           | open         |
| 3          | 0005        | 19/05/2008 11:26:18 a.m. | Guest Code           | close        |
| 4          | 0005        | 19/05/2008 11:26:12 a.m. | CEU                  | open         |
| 5          | 0005        | 19/05/2008 11:26:06 a.m. | Guest Code           | close        |
| 6          | 0005        | 19/05/2008 11:24:45 a.m. | CEU                  | open         |
| 7          | 0005        | 19/05/2008 11:24:13 a.m. | Guest Code           | close        |
| 8          | 0005        | 19/05/2008 11:22:09 a.m. | Guest Code           | open         |
| 9          | 0005        | 19/05/2008 11:22:01 a.m. | Guest Code           | close        |
| 10         | 0005        | 19/05/2008 11:21:16 a.m. | Guest Code           | open         |
| 11         | 0005        | 19/05/2008 11:21:08 a.m. | Guest Code           | close        |
| 12         | 0005        | 19/05/2008 11:20:26 a.m. | Guest Code           | open         |
| 13         | 0005        | 19/05/2008 11:20:08 a.m. | Guest Code           | close        |
| 14         | 0005        | 19/05/2008 11:19:56 a.m. | Guest Code           | open         |
| 15         | 0005        | 19/05/2008 11:19:49 a.m. | Guest Code           | close        |
| 16         | 0005        | 19/05/2008 11:19:23 a.m. | Guest Code           | open         |
| 17         | 0005        | 19/05/2008 11:19:14 a.m. | Guest Code           | close        |
| 18         | 0005        | 19/05/2008 11:18:58 a.m. | Guest Code           | open         |
| 19         | 0005        | 19/05/2008 11:18:50 a.m. | Guest Code           | close        |
| 20         | 0005        | 19/05/2008 11:18:35 a.m. | Guest Code           | open         |
| 21         | 0005        | 19/05/2008 11:18:28 a.m. | Guest Code           | close        |
| 22         | 0005        | 19/05/2008 11:18:23 a.m. | Guest Code           | open         |
| 23         | 0005        | 19/05/2008 11:18:15 a.m. | Guest Code           | close        |
| 24         | 0005        | 19/05/2008 11:18:09 a.m. | Guest Code           | open         |
| 25         | 0005        | 19/05/2008 11:18:01 a.m. | Guest Code           | close        |
| 26         | 0005        | 19/05/2008 11:17:50 a.m. | Reset                | open         |
| 27         | 0005        | 19/05/2008 11:17:42 a.m. | Guest Code           | close        |
| 28         | 0005        | 19/05/2008 11:17:22 a.m. | Guest Code           | open         |
| 29         | 0005        | 19/05/2008 11:17:02 a.m. | Guest Code           | open         |
|            | 0005        | 19/05/2008 11:15:59 a.m. | CELL                 | open         |

h) Press "Print", "Print Preview" and "Save as" to print and save your records

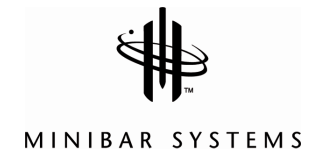

## 5. Programming Instructions

#### 1) HOW TO MODIFY THE MANAGER CODE OF HANDHELD UNIT

- a) Emergency unit position: On
- b) Press the **"\*"** (CLEAR) button, the word **"PROG"** will appear on the screen.
- c) Enter the current existing code (factory code is 5555)
- d) Press "\*" (CLEAR) key, then Press "1", the word "NEW- C1" will appear on the screen.
- e) Enter a new 4 digit code and **"#" (ENTER).** The word **"DONE"** will appear on the screen.

#### 2) HOW TO MODIFY OPENING CODE OF HANDHELD UNIT

- a) Press the **"\*"** (CLEAR) button twice, the word **"PROG "**will appear on the screen.
- b) Enter the current existing code (factory code is 6666)
- c) Press "\*" (CLEAR) and "2." The word "NEW- C2" will appear on the screen.
- e) Enter a new 4 digit code and **"#" (ENTER).** The word **"DONE"** will appear on the screen.

#### 3) HOW TO SET SERIAL CODE ON THE HANDHELD

- a) Press twice the "\*" (**CLEAR**) button. "**PROG**" will appear on the screen.
- b) Press **"8100 \* 5**," **"NEW**" will appear on the screen.
- c) Enter new serial code on handheld unit (same as safe serial code) and press "#" (ENTER). "AGAIN" will appear on the screen.
- d) Enter the serial code again and press "#" (ENTER) to confirm, "DONE" will appear on the screen, the new serial code is set.

#### Explanation

- 1) The back-up serial code for the safe and corresponding Handheld on delivery from manufacturer is "000000." Please note that the safe's serial code is fixed, but you may modify the Handheld Unit's serial code according to the above instructions. You can open the safe with the Handheld Unit only when both the handheld and safe codes are identical. We differ the serial code for the safe and Handheld Unit in order to secure the customer's property.
- 2) When you forget the opening code or manager code and execute the emergency operation to reset them to 5555 and 6666 respectively, you must reset the Handheld Unit's serial code to "000000" synchronously. So you must modify the Handheld Unit's serial code to keep it consistent with the safe.

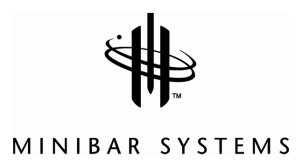

## 5. Programming Instructions (cont.)

#### 4) HOW TO MODIFY MASTER CODE ON SAFE (IF USED)

To change master code, safe must be open (i.e., the bolts retracted)

- a) Press the **"**\*" button twice. The word **"PROG"** will appear on the screen.
- b) Enter old master code (pre-selected 0-0-0-0-0). Display shows "NEW"
- c) Enter a new 6 digit master code. The display will show "AGAIN"
- d) Re-enter the new master code. The display will show **"DONE"** to indicate new master code has bee changed successfully.

#### 5) HOW TO SET SAFE PARAMETERS

- a) Leave the door open
- b) Press "\*" twice quickly, the display will show "PROG"
- c) Enter programming code **"810018"** and the screen will be ready for setting program codes of the safe. Three displays for program code setting are available, as explained below:

#### A) First screen

Default number is 172331

| (1) | (2) | (3) | (4) | (5) | (6) |
|-----|-----|-----|-----|-----|-----|
| 1   | 7   | 2   | 3   | 3   | 1   |

#### (1) Code display position:

Tap 0 – do not show each personal code entered

- Tap **1** show each personal code entered
- Tap 2 show each personal code entered, the code won't show when closed

#### (2) Setting number of digits for code

- Tap 3— set the 3-digit code
- Tap 4— set the 4-digit code
- Tap 5- set the 5-digit code
- Tap 6— set the 6-digit code
- Tap 7- set the 3-6 digit code

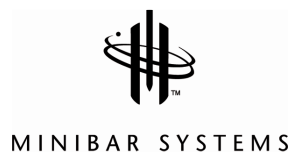

## 5. Programming Instructions (cont.)

#### (3) Setting lock time after 4 failed attempts to input open code

Tap 0 – locking time 0 minutes

- Tap 1 locking time 15 minutes
- Tap 2 locking time 30 minutes

#### (4) Setting use of master code

- Tap 2 master code disabled
- Tap **3** master code enabled

#### (5) Recording information

- Tap 0 record door opening information
- Tap **3** record door opening/closing information

#### (6) Setting working mode

- Tap 0 User will enter a personal code and then press the locking key "#" to close the door. The safe will save the code at the last closing. User will need only press "#" to close the door next time
- Tap 1 The user will enter their personal code and then press locking key "#" to close the door. Now you can set a new code while the door is open. This is suitable for hotel use.

Press the confirmation key "#" and the system will proceed to second screen.

#### B) Second screen: Date

To set current date: dd/mm/yy

| 0   | 6   | 0   | 2   | 0   | 4   |
|-----|-----|-----|-----|-----|-----|
| (1) | (2) | (3) | (4) | (5) | (6) |
| d   | d   | m   | m   | у   | у   |

This indicates the current date is February 6, 2004.

Press the confirmation key "#", and the system will proceed to third screen

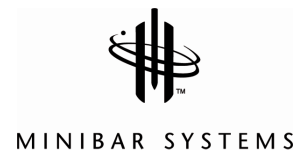

## 5. Programming Instructions (cont.)

#### C) Third screen: Time

To set current time: hh/mm/ss

| 1   | 4   | 2   | 5   | 0   | 0   |
|-----|-----|-----|-----|-----|-----|
| (1) | (2) | (3) | (4) | (5) | (6) |
| h   | h   | m   | m   | S   | S   |

This indicates the current time is 14:25:00.

Press confirmation key "#", and the system will exit the programming mode.

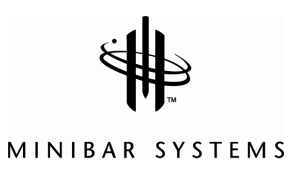

## 6. Troubleshooting Guide

#### 1) ERROR CODES SHOWN ON THE LED DISPLAY AND

- a) **ERROR** The code you have entered is not correct. Check the code and re-enter.
- b) **ERROR 1** The locking bolts are blocked and cannot retract. Push the door inward to release the blocked bolts. Try to open the safe by re-entering the code.
- c) **ERROR 2** The door is not shut properly and the bolts have been retracted automatically. Remove the barrier and try it again.

#### 2) Battery Condition—BA-HI/LO (Battery high/low )

The batteries will last for 12 months for normal use. The display will show **"BA-LO"** if the batteries need to be replaced. Use 4 AA / LR6 alkaline batteries only.

Note: Please refer to local ordinances and environmental standards for proper battery disposal.

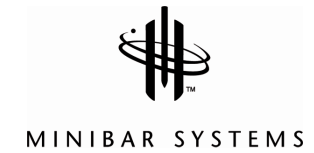

## 7. Installation

#### **Anchoring bolts**

The safe must be anchored by securing either the back or the bottom of the safe.

You may select the expansion bolt for a concrete wall surface or select a clamping bolt for a wooden surface.

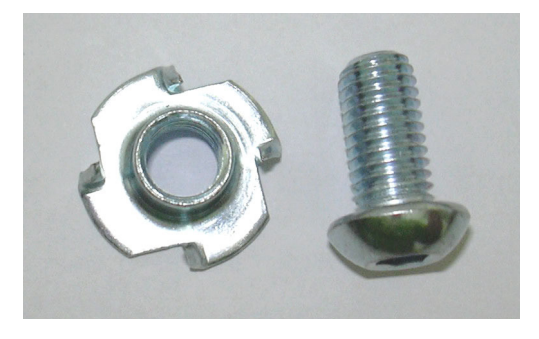

Example of a clamping bolt

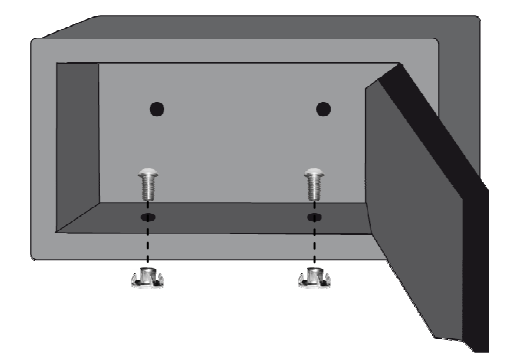

Securing the bottom of the safe

#### Securing the back of the safe

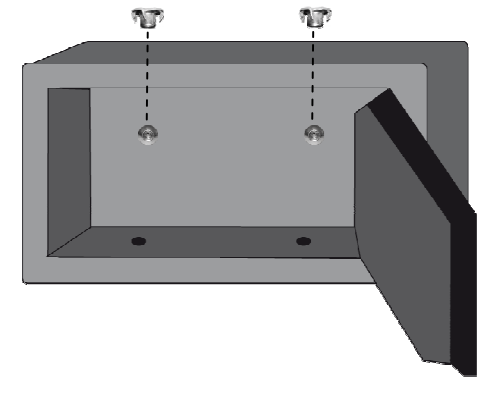

#### Safe Dimensions

| Model | Dimensions<br>H x W x D (mm) | Net weight<br>(kgs) | Volume<br>(litres) |
|-------|------------------------------|---------------------|--------------------|
| S     | 200 x 350 x 220              | 9                   | 10                 |
| М     | 200 x 435 x 383              | 14                  | 22                 |
| L     | 254 x 483 x 400              | 17                  | 34                 |

#### **Technical Specifications**

| Thickness of body                    | 2 mm                   |
|--------------------------------------|------------------------|
| Thickness of door                    | 5 mm                   |
| Material of body, door and bolt work | solid steel DIN ST37-2 |
| Material of fixing screws            | solid steel DIN ST37-2 |

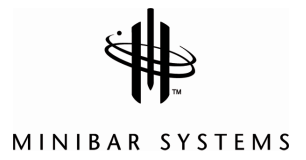

## 8. How to Install/Replace Batteries

To install/replace the batteries in the safe a small cross headed screwdriver is required.

The battery type used is size 1.5v, AA/LR6 (AM3).

NB Replace all four batteries complete, do NOT mix with old batteries or use with other types.

To install/replace the batteries in the SmartBox product, proceed as follows:

- a) Open the SmartBox door.
- b) Remove screw from battery compartment in the door and unclip the compartment cover (see Diagram A)

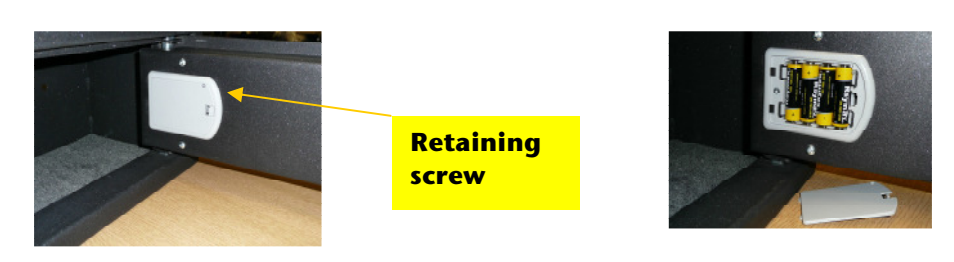

Diagram A Battery compartment cover retaining screw Diagram B 4 AA/LR6 type batteries. Note orientation

- c) Install the four batteries provided or replace with new batteries (see Diagram B). Note the correct orientation of the batteries when inserting. The base of the plastic compartment has imprinted guidance to help you.
- d) Clip the cover into place and retain with the screw.

Please dispose and recycle the spent batteries in accordance with local ordinances and environmental standards legislation.

#### The replacement batteries must conform to the latest Battery Regulations Directive

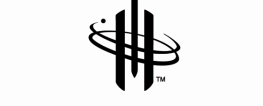

MINIBAR SYSTEMS

## 9. Global Offices

#### Switzerland & Austria

Minibar Enterprises AG Blegistrasse 9 CH-6340 Baar tel +41 41 767 23 00 fax +41 41 767 23 23 info@minibar.ch www.minibar.ch

#### **United States**

Minibar North America, Inc. 7340 Westmore Road Rockville, MD 20850 tel +1 301 309 1100 fax +1 301 309 1115 info@minibarNA.com www.minibarNA.com

#### **United Kingdom & Ireland**

Minibar UK Ltd Suite 18 Maple Court Grove Park Business Estate White Waltham, Maidenhead Berks SL6 3LW United Kingdom tel +44 1628 820 800 fax +44 1628 820 801 minibar.uk@minibar.ch www.minibar.ch

#### Asia

Minibar Systems Asia Pte Ltd 31 Kaki Bukit Road 3, #03-01C Singapore 417818 tel +65 6741 3373 fax +65 6741 6303 msasia@singnet.com.sg www.minibar.ch

#### France & Benelux

Minibar Services (France) Sarl 4, Passage Saint-Antoine FR-92508 Rueil-Malmaison Cedex tel +33 1 55 47 07 07 fax +33 1 47 49 61 62 minibar.france@minibar.ch www.minibar.ch

#### Nordic & Scandinavia

Minibar Norge AS Fagernes 4 N-5043 Bergen tel +47 97 95 94 84 fax +47 55 31 10 85 minibar.norge@minibar.ch www.minibar.ch

#### Germany

Minibar (Germany) GmbH & Co. Venloer Strasse 151-153 D-50672 Köln tel +49 2271 993 120 fax +49 2271 993 119 minibar.germany@minibar.ch www.minibar.ch

#### Canada

Minibar Systems Canada 21 Queen Street East, Unit #201 Brampton, Ontario L6W 3P1 tel 905-487-0620 fax 905-487-0622 info@minibarNA.com www.minibarNA.com

#### Spain & Portugal

Minibar S.A. c/o Pedro Avila Suarez Calle Tutor nº 43 28008 Madrid tel +34 630 061 433 minibar.spain@minibar.ch